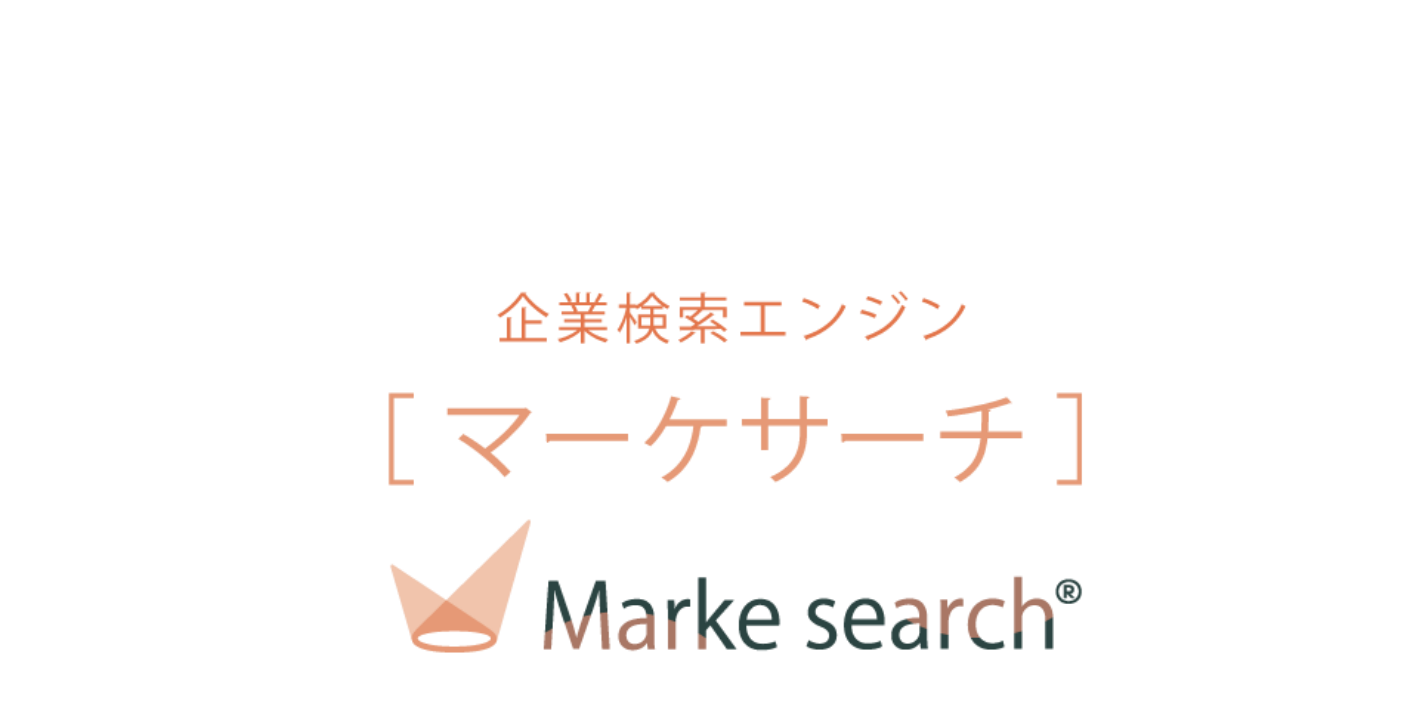

# クイックマニュアル

### 2024年5月10日

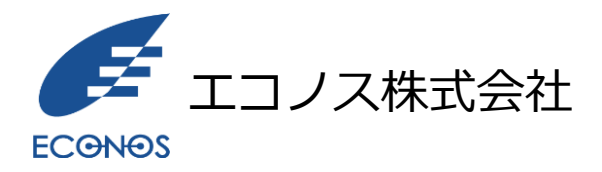

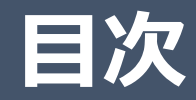

- 1. はじめに
- 2. ソリューション
- 3. ご利用フロー
- 4. ログイン画面
- 5. 検索画面
- 6. 企業情報付きデータを作成する-メニュー
- 7. 企業情報付きデータを作成する-条件で絞り込み
- 8. 企業情報付きデータを作成する-出力内容確認
- 9. 企業情報付きデータを作成する-出力完了

10.ダウンロード一覧

- 11.重複ダウンロード回避機能
- 12.重複回避対象ファイルについて

#### ◇「マーケサーチ」とは

100万社の企業公式サイトのデータをクラウド化した企業のホームページだけを対象に検索できるWebアプリです。 常時クローラーが巡回、情報収集し最新データに更新、最新の企業DB(データベース)をバックボーンにすることで 自由なキーワードに加え、業種、地域、従業員規模での絞り込み検索が可能です。 結果は、CSVで出力されるため、マーケティングリサーチや営業用リスト等、様々な用途にご利用いただけます。

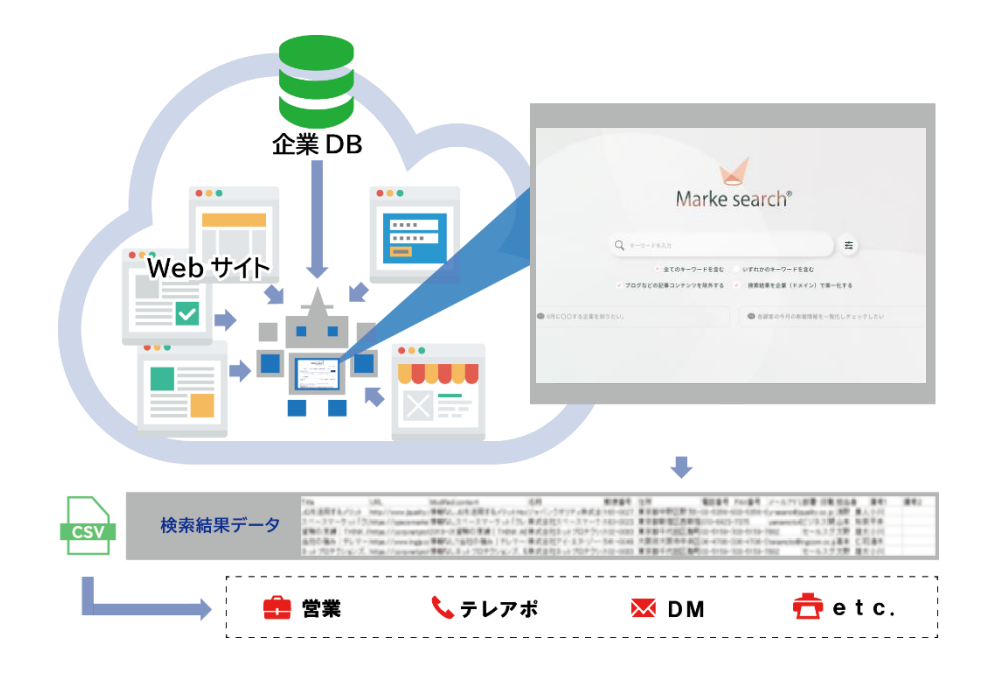

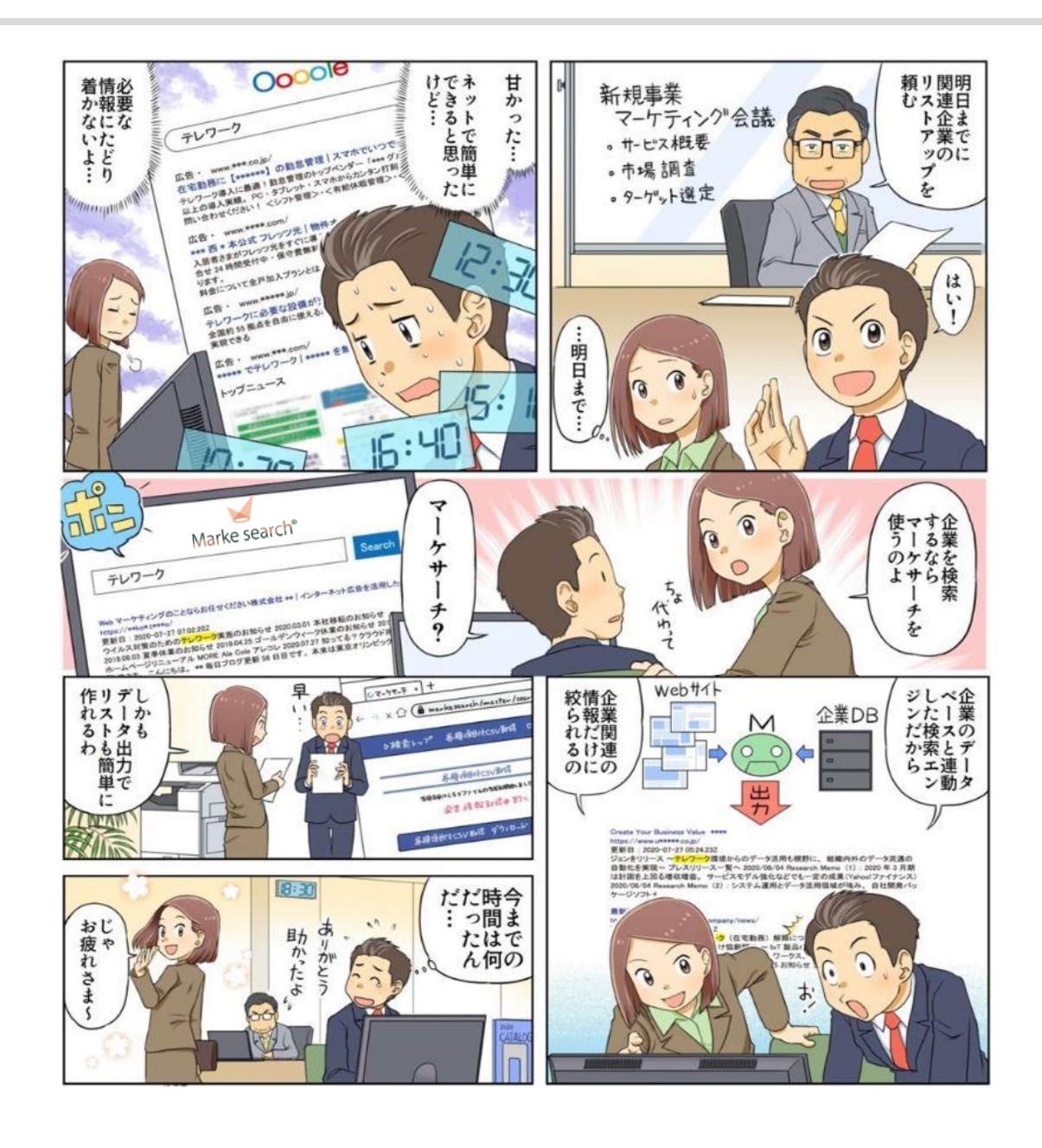

◇基本的な機能のご利用方法について

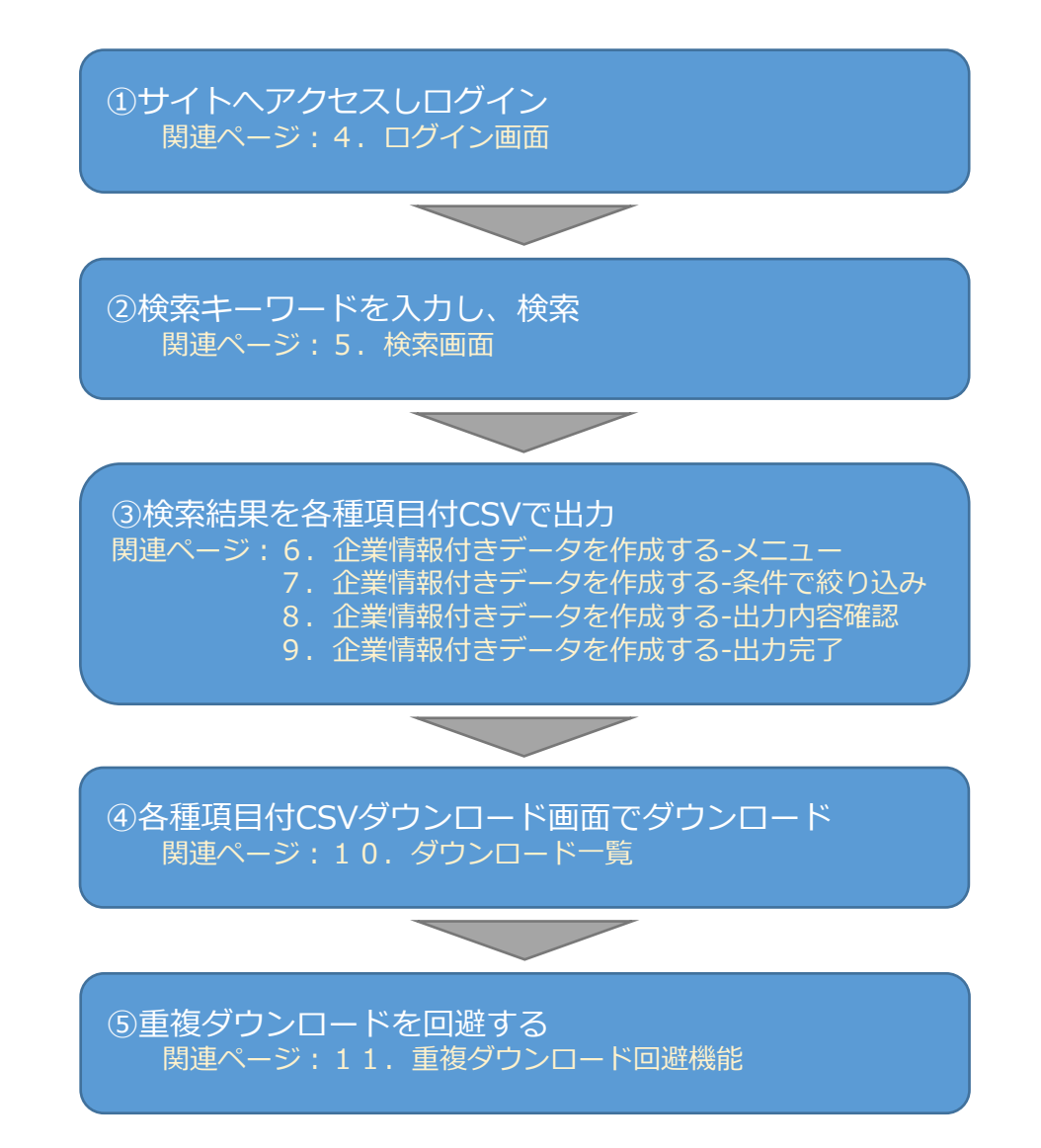

4. ログイン画面(1/2)

①利用開始時に発行されたURLへブラウザからアクセスします。

 $\Rightarrow$  https://www.markesearch.com/master2/

②ログイン画面が表示されます。

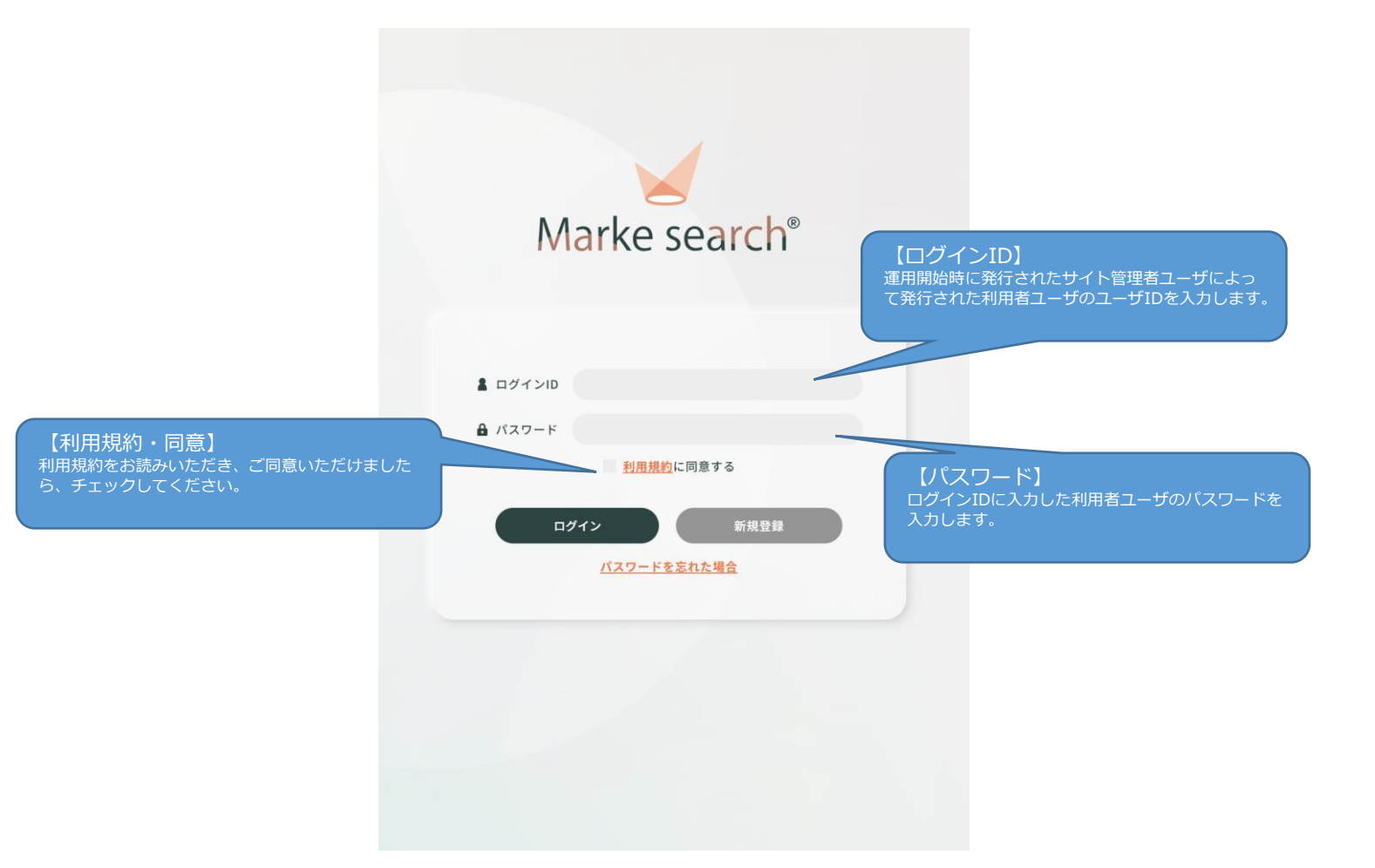

### 4. ログイン画面(2/2)

③ユーザID、パスワードを入力し、ログインボタンをクリックするとログインできます。

ログインが成功すると右記図の通り、検索画面が表示されます。

※ログイン後、無操作で一定時間経過するとタイムアウトが発生し、

次回操作時にログアウトします。

| backe search<br>Backe search<br>Ba | ログインに失敗した場合は左<br>記エラーメッセージが表示さ<br>れます。ユーザID・パスワー<br>ド等を確認のうえ、再ログイ<br>ンください。 | RE LE |
|----------------------------------------------------------------------------------------------------|-----------------------------------------------------------------------------|-------|
|                                                                                                    |                                                                             |       |

### 5. 検索画面(1/3)

### ①画面項目の説明

・検索トップ

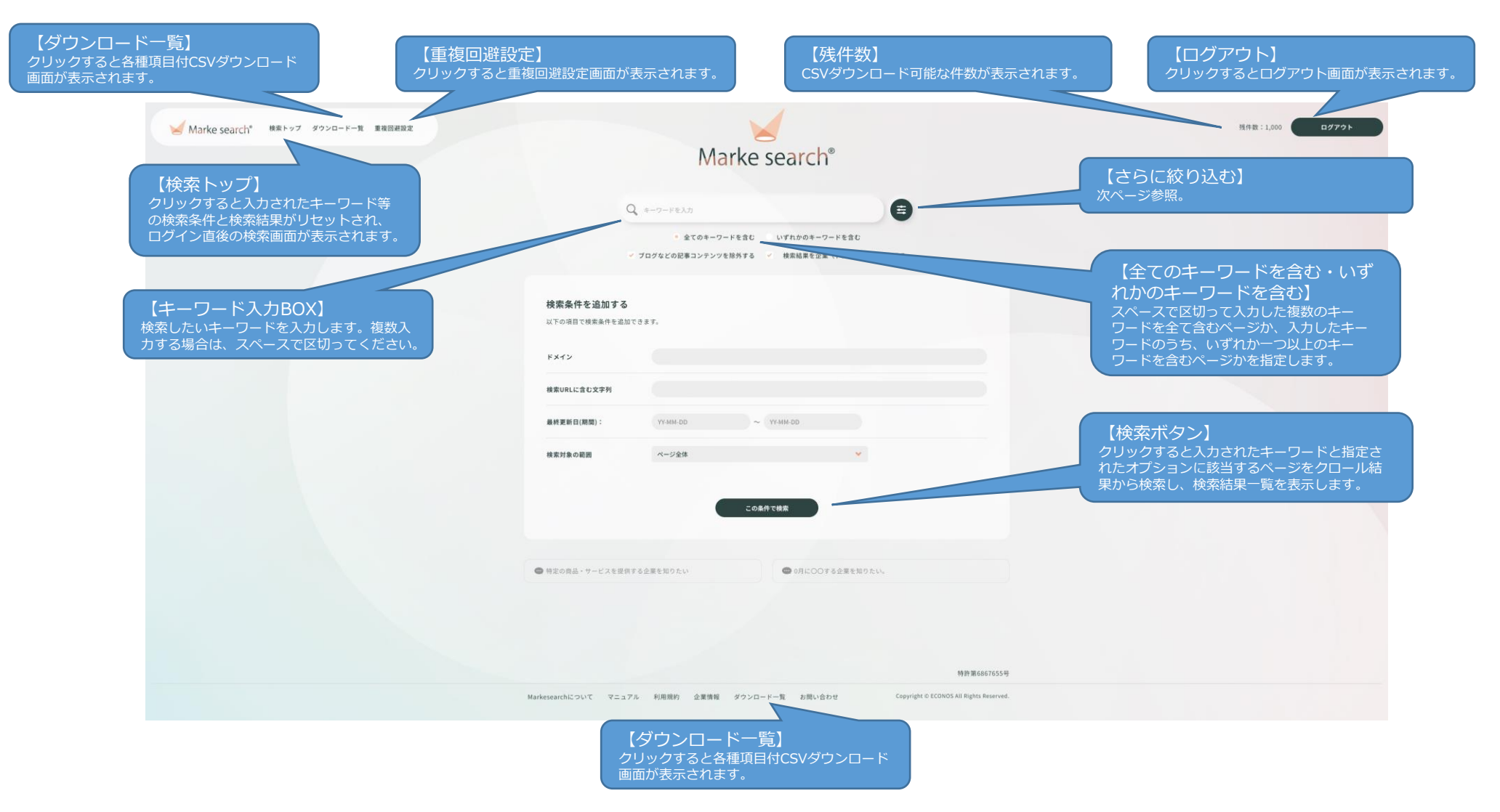

### ・【さらに絞り込む】の検索オプション

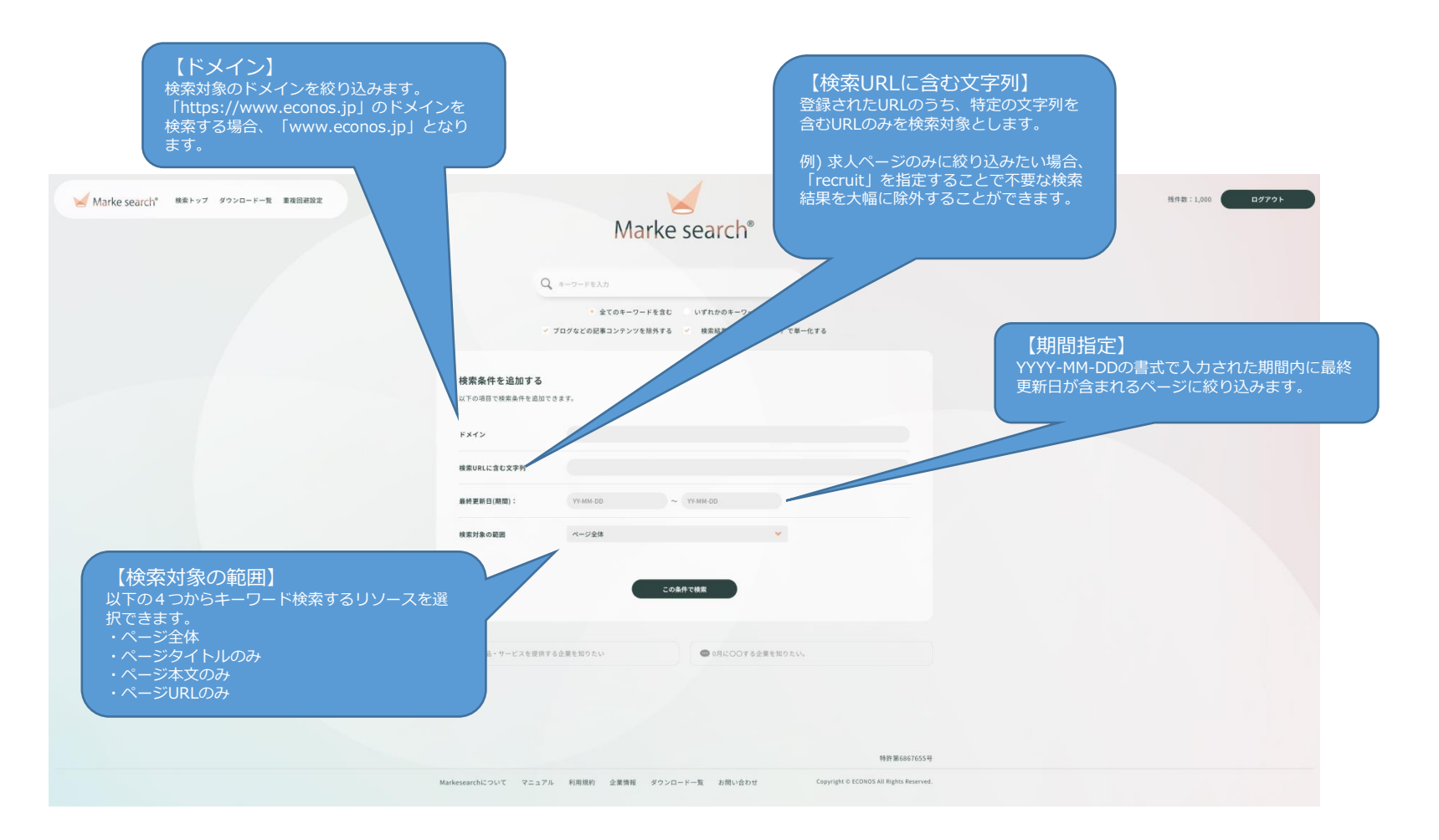

### 5. 検索画面(3/3)

#### ・検索結果一覧

#### キーワードを入力し、検索ボタンをクリックすると検索結果一覧が表示されます。

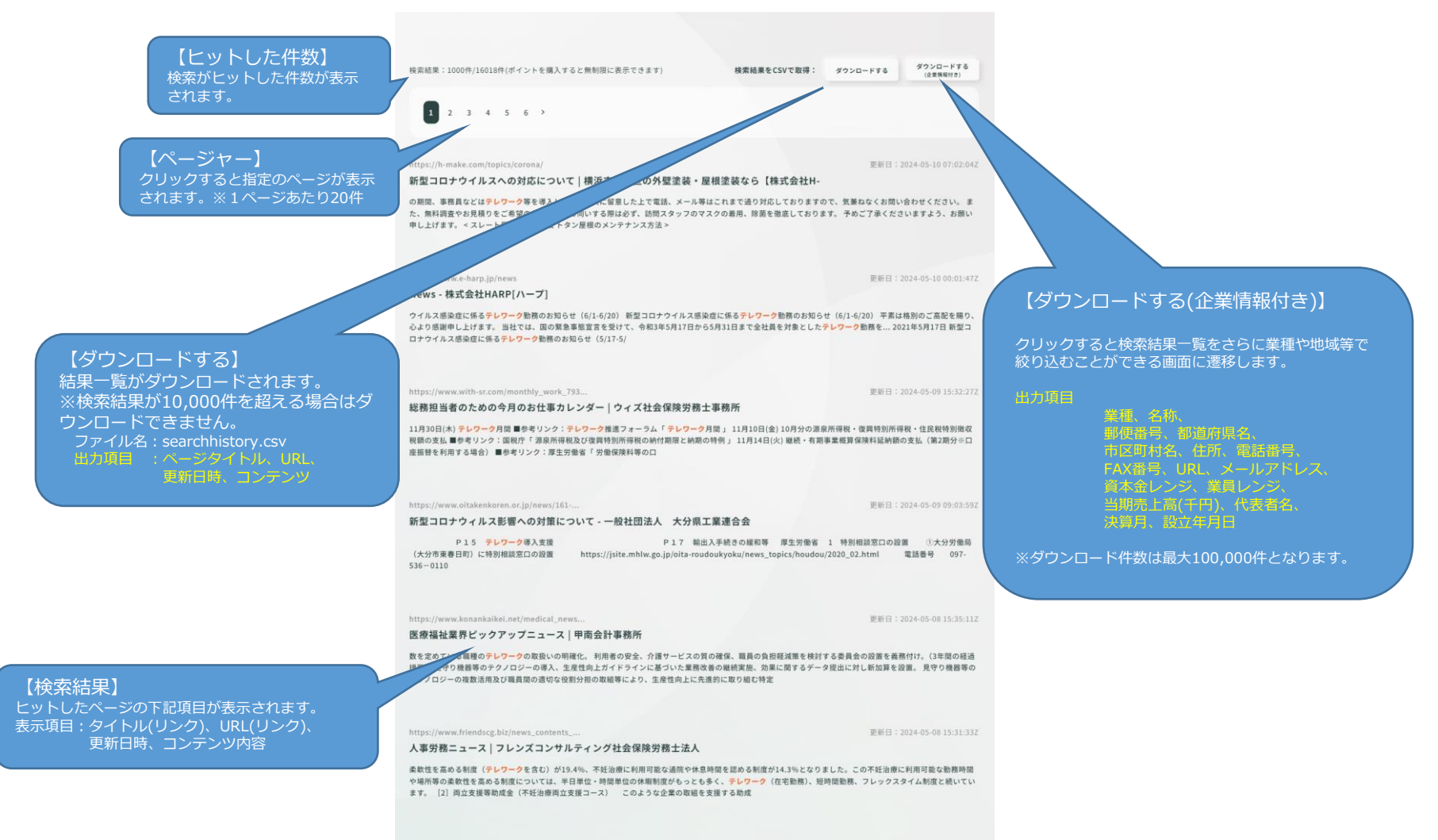

:ps://www.woodone.co.jp/onescubo/onesc

更新日:2024-05-0814:14:45Z

6.企業情報付きデータを作成する-メニュー

検索トップ画面の検索結果上部「各種項目付CSV作成」のボタンをクリックすると表示されます。

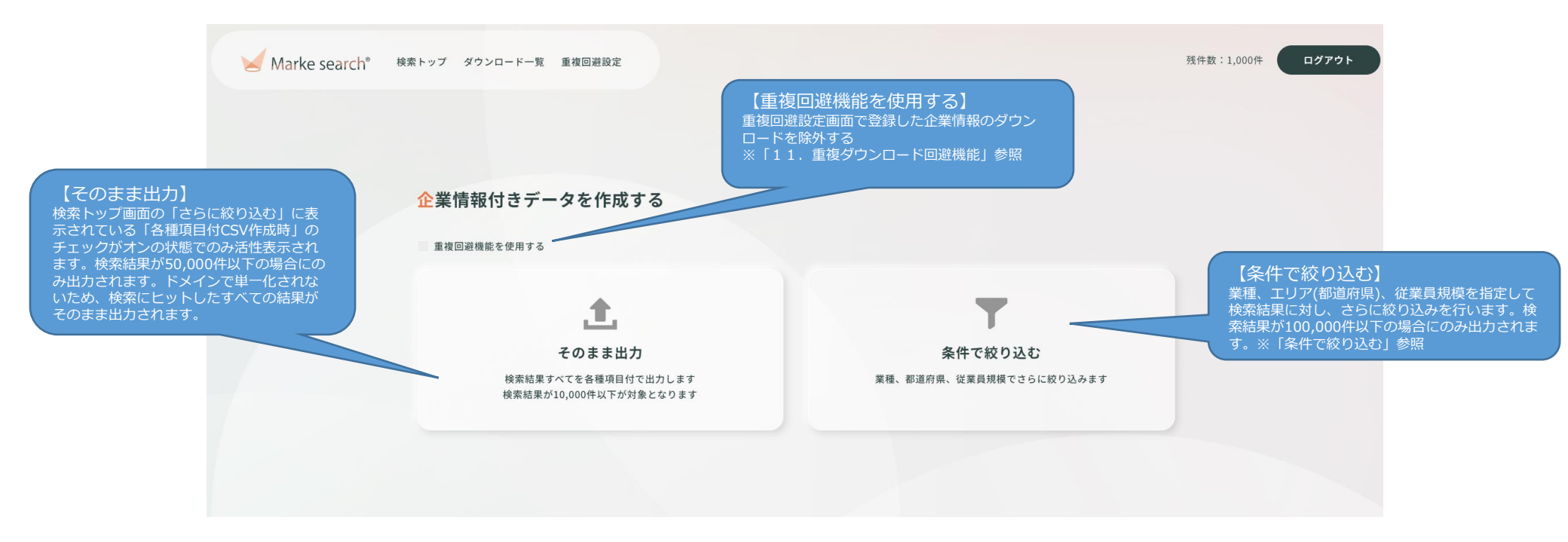

# 7.企業情報付きデータを作成する-条件で絞り込む

| Marke search* ##                                                                    | トップ ダウンロード一覧 重複回避設定                                                                              | 殘件數:1,00                                                                                                    | 0# <b>0770</b>                                                     |
|-------------------------------------------------------------------------------------|--------------------------------------------------------------------------------------------------|----------------------------------------------------------------------------------------------------|--------------------------------------------------------------------|
| ・画面項目の説明                                                                            | 条件で絞り込む                                                                                          |                                                                                                    |                                                                    |
|                                                                                     | ドメインで単一化する                                                                                       |                                                                                                    |                                                                    |
| 【ドメインで単一化する】<br>検索時にヒットしたページをドメイン(企業情報)<br>報)単位で集約して出力します。検索結果が                     | 業種で絞り込む                                                                                          | ~                                                                                                    |                                                                    |
| 100,000件以下の場合にのみ出力されます。                                                             | 大食店                                                                                              | +                                                                                                    |                                                                    |
|                                                                                     | 学び                                                                                               | +                                                                                                    |                                                                    |
|                                                                                     | 趣味                                                                                               | +                                                                                                    |                                                                    |
|                                                                                     | 公的機関・組織                                                                                          | +                                                                                                    |                                                                    |
| 【業種で絞り込む】                                                                           | レジャー/運動施設                                                                                        | +                                                                                                    |                                                                    |
| 業種-ウガ類にチェックを入れ、企業情<br>報に設定した、業種を絞り込みます。                                             | 冠婚葬祭                                                                                             | +                                                                                                    |                                                                    |
| <ul> <li>※チェックしていない場合、全ての業種</li> <li>が対象となります。</li> <li>全て選択・チェックボックスを全て</li> </ul> | エリアで絞り込む                                                                                         | v                                                                                                    |                                                                    |
| オンにします。<br>解除:すべてのチェックを解除します。                                                       | 北海道・東北                                                                                           | +                                                                                                    |                                                                    |
|                                                                                     | 関東                                                                                               | +                                                                                                    |                                                                    |
|                                                                                     | 甲信越・北陸                                                                                           | +                                                                                                    | 【従業員規模で絞り込む】                                                       |
|                                                                                     | 東海・中部                                                                                            | +                                                                                                    | 従業員規模にチェックを入れ、企業情報<br>に設定した従業員規模を絞り込みます。                           |
| 【エリアで絞り込む】                                                                          | 近畿                                                                                               | +                                                                                                    | ※チェックしていない場合、全ての従業<br>員規模が対象となります。                                 |
| 地域をクリックし、表示された都道府県<br>にチェックを入れ、企業情報に設定され                                            | 中国・四国                                                                                            | +                                                                                                    | 全て選択:チェックボックスを全て                                                   |
| た住所を絞り込みます。<br>※チェックしていない場合、全ての業種                                                   | 九州・沖縄                                                                                            | +                                                                                                    | オンにします。<br>解除:すべてのチェックを解除します。                                      |
| が対象となります。                                                                           |                                                                                                  |                                                                                                    |                                                                    |
| 全て選択:チェックボックスを全て<br>オンにします。                                                         | 従業員規模で絞り込む                                                                                       | ~                                                                                                    |                                                                    |
| 解除:すべてのチェックを解除します。                                                                  | 5人未満 5人以上10人未満 10人以上20人未満 20人以上30人未満 30人以上50人<br>100人以上300人未満 300人以上500人未満 500人以上1000人未満 1000人以上 | 东湖 50人以上100人未満                                                                                              |                                                                    |
| 【▶絞り込んで検索する】<br>必要な条件を設定したら「▶絞り込んで                                                  | 🔍 条件を絞り込んで検索                                                                                     | <ul> <li>※【業種で絞り込む】または【エリ<br/>どちらも指定しない場合、検索</li> <li>※【業種で絞り込む】は30件以下</li> <li>※【エリアで絞り込む】は10以下</li> </ul> | アで絞り込む】のいづれか1つ以上を指定してください。<br>できません。<br>の指定としてください。<br>の指定としてください。 |

【注意】 「絞り込んで検索する」をクリック後、次の画面に還移するまで条件が多い場合、 数分以上時間を要することがあります。

認」へ遷移します。

## 8. 各種項目付CSV作成-出力内容確認

#### ・画面項目の説明

この画面は各種項目付CSV作成-メニュー画面から「そのまま出力」・「ドメインで単一化して絞り込む」をクリックした場合と、 「さらに絞り込む」をクリックし、条件を指定して「絞り込んで検索する」ボタンをクリックした際に表示されます。

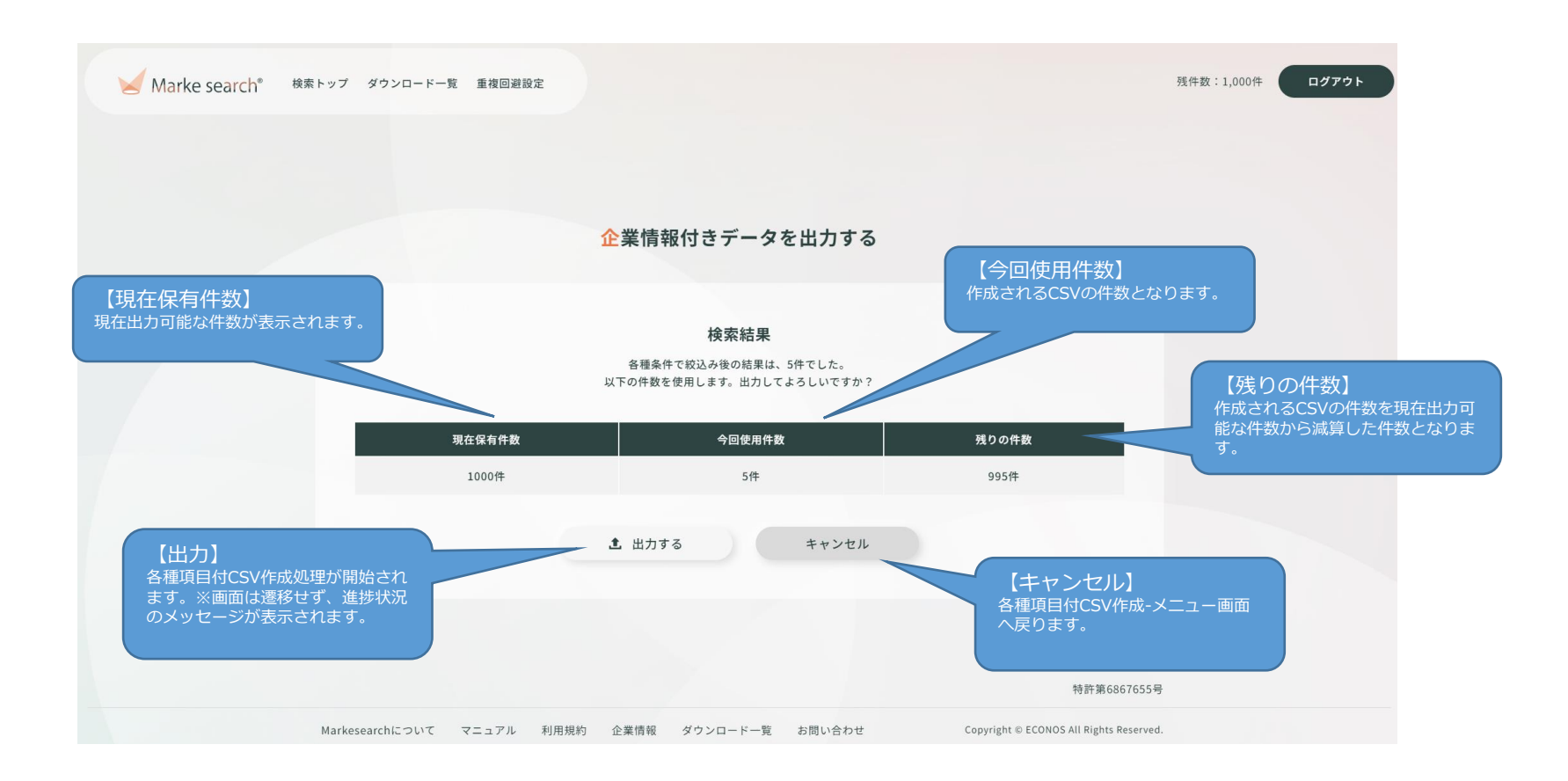

## 9. 各種項目付CSV作成-出力完了

#### ・画面項目の説明

この画面は各種項目付CSV作成-出力内容確認画面から「出力」ボタンをクリックした場合に表示されます。

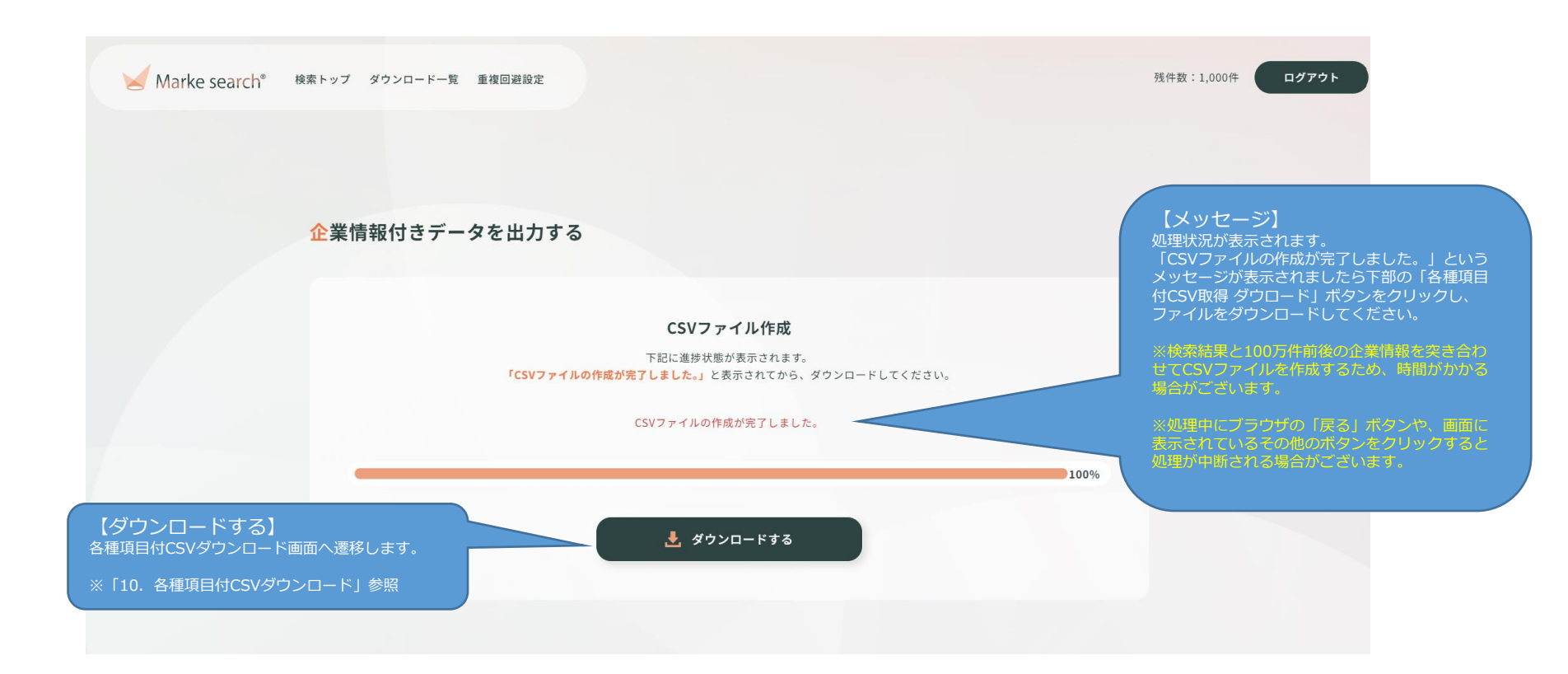

### 10. ダウンロード一覧

・画面項目の説明

「各種項目付CSV作成-完了画面」にて「各種項目付CSV取得 ダウンロード」ボタンをクリックした際に表示されます。 また検索トップ画面の上部・下部「ダウンロード一覧」のリンクをクリックすると表示されます。

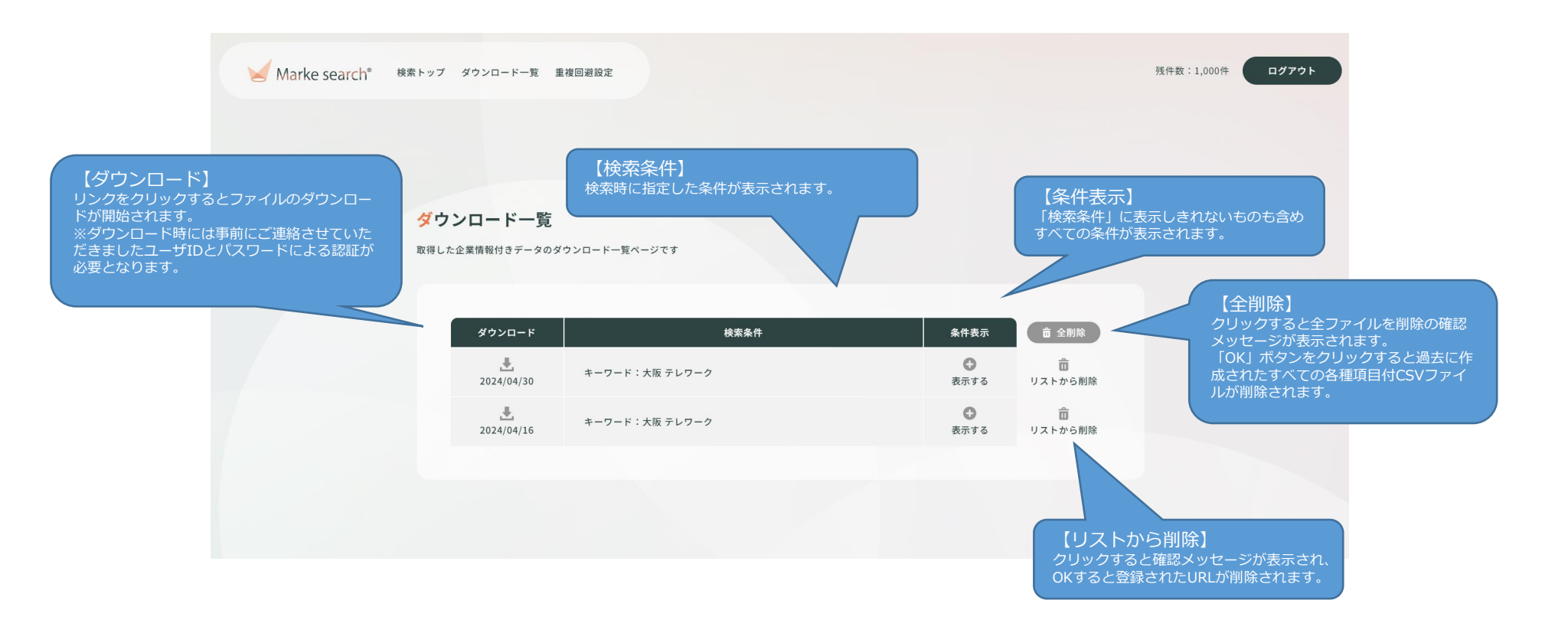

11. 重複ダウンロード回避機能(1/2)

・【概要】重複ダウンロードを回避するための機能となります。

既にダウンロード済みのCSVファイルから重複ダウンロードを回避したい対象企業の

URLを登録することで条件で絞り込む際に重複データを排除できます。

| Marke search <sup>*</sup> 検索トップ ダウンロードー覧 重複回避設定 | Marke search <sup>®</sup>                                                               | 残件数:1,000 |
|-------------------------------------------------|-----------------------------------------------------------------------------------------|-----------|
|                                                 | Q キーワードを入力<br>・ 全てのキーワードを含む いずれかのキーワードを含む<br>・ プログなどの記事コンテンツを排外する マ 焼菜品屋を全葉(ドメイン)で単一化する |           |
|                                                 | 検索条件を追加する<br>以下の項目で検索条件を追加できます。                                                         |           |
|                                                 | ドメイン<br>検索URLに含む文字列                                                                     |           |
|                                                 | 最終更新日(期間): YYAMA-DD ~ YYAMA-DD ~ YYAMA-DD<br>検索対象の範囲 ページ全体 ❤                            |           |
|                                                 | この条件で結束                                                                                 |           |
|                                                 | ● 特定の商品・サービスを提供する企業を知りたい ● 0月にOOする企業を知りたい。                                              |           |

11. 重複ダウンロード回避機能(2/2)

#### ・画面項目の説明

この画面は検索トップ画面の上部「重複回避設定」のリンクをクリックすると表示されます。

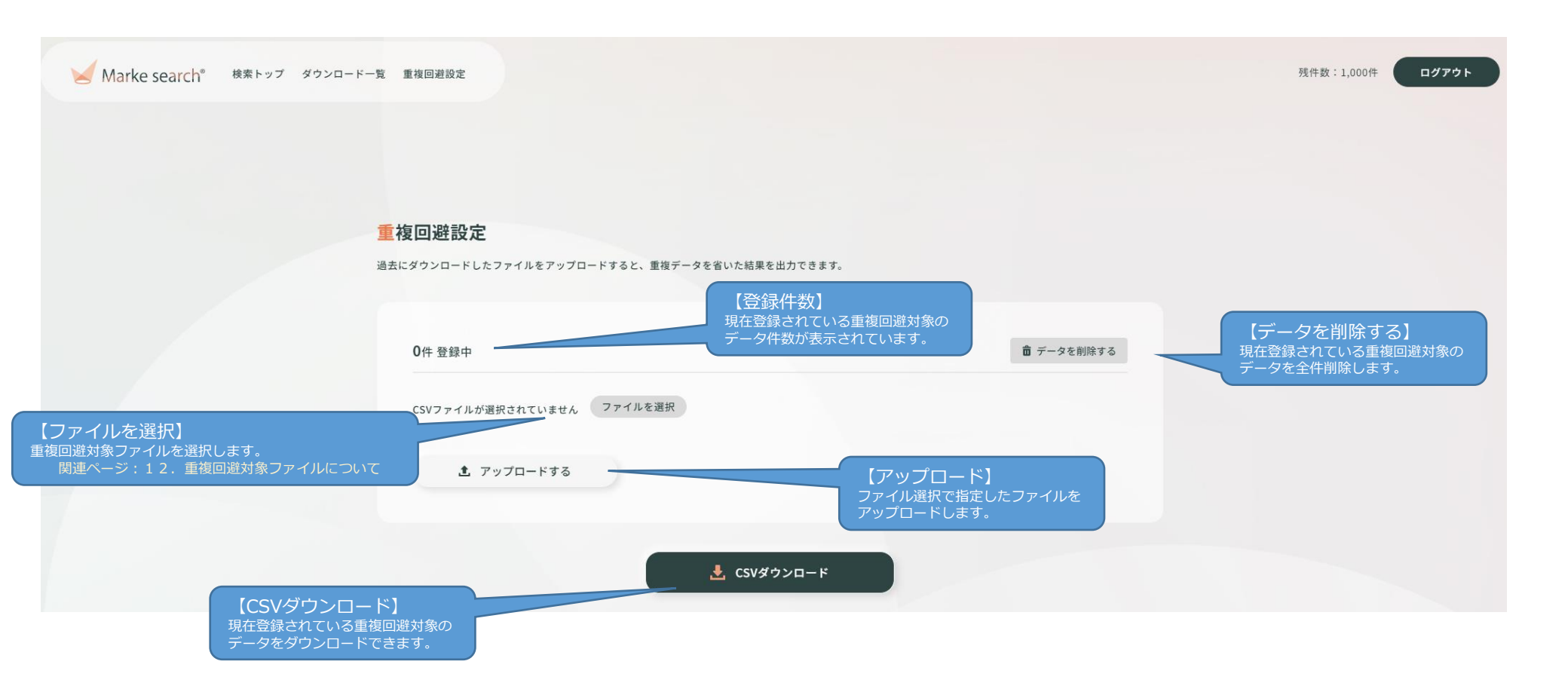

# 12. 重複回避対象ファイルについて(2/3)

・ファイルの作成方法

①ダウンロードしたCSVファイルをEXCELで開く

②EXCELで開いたCSVファイルの「URL」のデータをコピーしテキストファイルへ貼り付ける。

③テキストファイルを保存する。

例)4件のURLを除外登録する場合

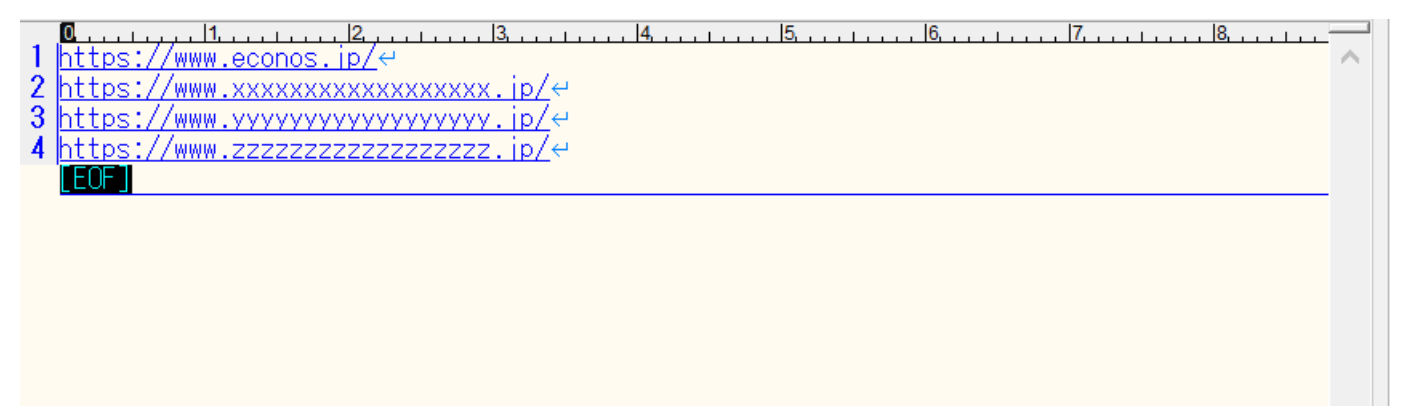